## بسمه تعالى

برای ورود به پورتال آموزشی جهت اطلاع از برنامه هفتگی و امتحانی دروس به ترتیب ذیل اقدام نمایید:

(۱) آدرس ذیل را وارد نمایید:

<u>https://register.tafreshu.ac.ir/SamaWeb/login.aspx</u> و یا از صفحه اصلی سایت دانشگاه از یورتال آموزش وارد شوید:

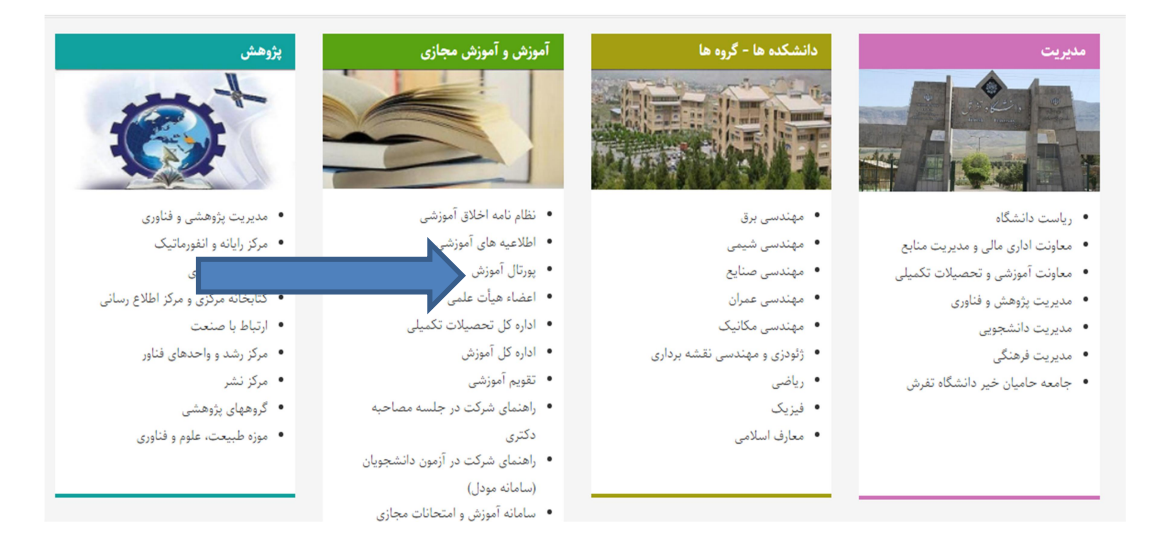

(1)

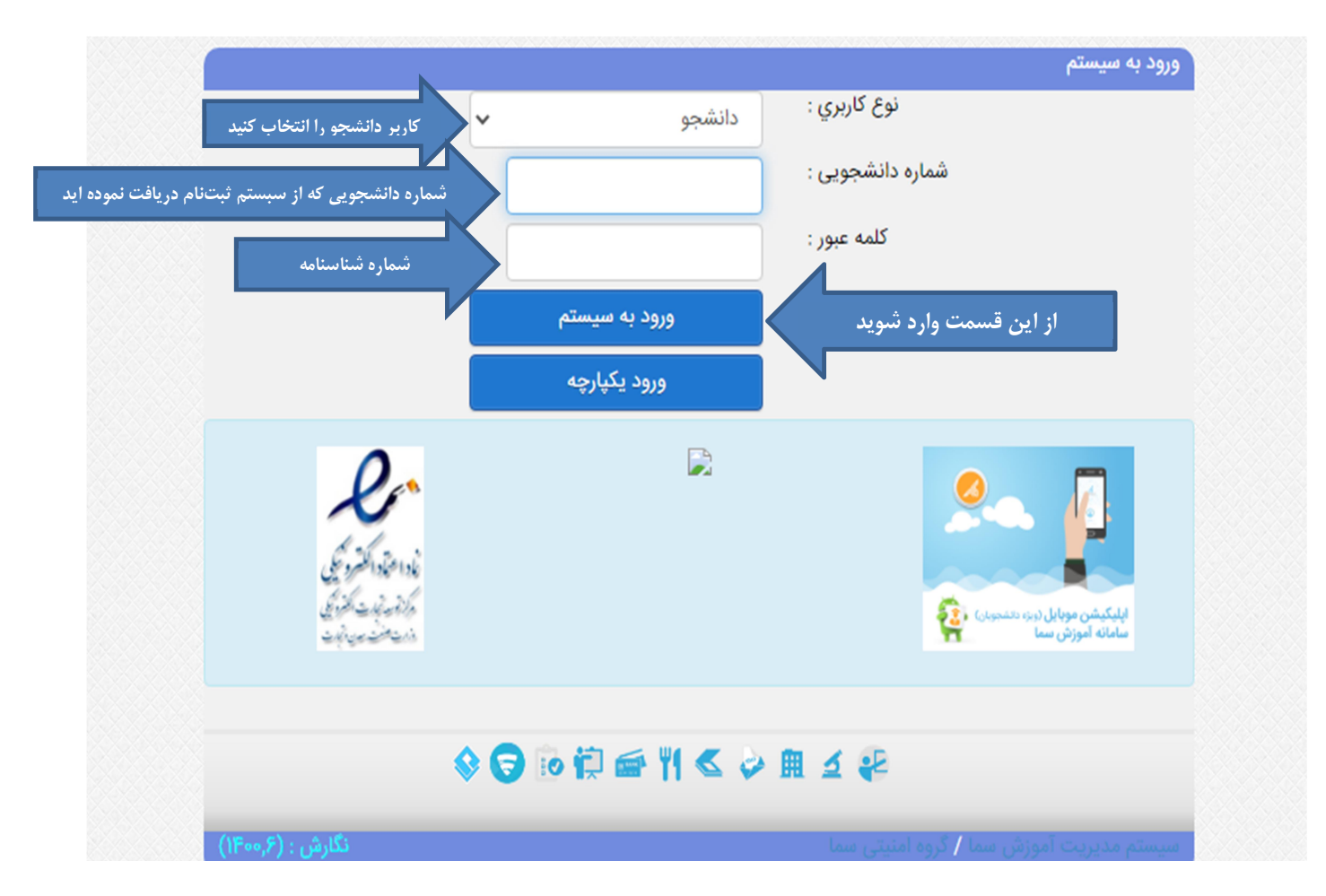

| سيستم م<br>آموزشي                | دانشگاه تفرش                                                                                          | وزارت علوم، تحتيقات وفناوري      |
|----------------------------------|----------------------------------------------------------------------------------------------------|----------------------------------|
| ه فرم پایش اطلاعات فرهنگي        | برسيشناهه                                                                                             | استعلام                          |
|                                  | موارد دیل که مربوط به قرم پرسش نامه پایش اطلاعات                                                      | فرم پایش اطلاعات فرهنگي 📫        |
|                                  | فرهنگی است به صورت دقیق و کامل وارد نمایید. مرو تیریک به مناسبت بذیرفته شدن شما در این دانشگاه        | پرسشنامه                         |
| بنی، فرهنگی، اجتماعی،            | این های شما و برنامه ریزی متناسب با علایق دانشجویان دانشگاه در امور در                                | تغيير كلمه عبور                  |
| د.                               | خواهشمند است به پرسشها پاسخ دقیق داده و اطمینان داشته باشید اطلاعات شما شخصی تلقی شده و افشا نخواهد ش | راهنماي سيستم                    |
|                                  | 👥 برسشنامه فرم بایش اطلاعات فرهنگې                                                                    | صفحه اصلي                        |
| وضعیت                            | رديف مرحله                                                                                            | خودج 🕲                           |
| یاسخ دادہ نشدہ 🔰                 | 1 مشخصات عمومي                                                                                        |                                  |
| یاسخ دادہ نشدہ 🏅                 | 2 مشخصات ایثارگرې                                                                                     |                                  |
| یاسخ دادہ نشدہ 🔰                 | 3 افتخارات                                                                                            |                                  |
| یاسخ دادہ نشدہ 🔰                 | 4 سوابق                                                                                               |                                  |
| پاسخ دادہ نشدہ 🔰                 | 5 – توانمندې ها ، مهارت ها و علايق :: (قرآندې و مذهبدي)                                               |                                  |
| پاسخ دادہ نشدہ 🔰                 | 6 – توانمندې ها ، مهارت ها و علايق :: (مهارت هاې ورزشـې)                                              |                                  |
| یاسخ دادہ نشدہ 🔰                 | 7 - توانمندې ها ، مهارت ها و علايق :: (مهارت هاې رايانه و زبان)                                       |                                  |
| یاسخ دادہ نشدہ 🔰                 | 8 - توانمندې ها ، مهارت ها و علايق :: (ميزان مهارت هاې هنرې و ادبې)                                   |                                  |
| یاسخ دادہ نشدہ 🔰                 | 9 - توانمندې ها ، مهارت ها و علايق :: (مهارت هاې اجتماعې و امور خپريه)                                |                                  |
| یاسخ دادہ نشدہ 🔰                 | 10 - توانمندې ها ، مهارت ها و علايق :: (مهارت هاې زندگې)                                              |                                  |
| <sup>O</sup> Type here to search | 🖽 💽 🧮 💼 🗄 🖬 🐼 🧿 💙 71ºF Ma                                                                             | ب.ظ 12:00 فا<br>FAS ۱۶۰۰/۰۷/۲۹ 😽 |

## **(4) پس از <mark>تایید کدملی و اطلاعات تماس</mark> وارد مرحله ذیل می شوید:**

| Google Translate                                                                    |                          |
|-------------------------------------------------------------------------------------|--------------------------|
| مرجله فمتراد البدر قسمت مراتبه برنامه                                               | انتخاب واحد              |
| م مرحمه طوق از این مسلما می طوانید برانسا<br>ی و امتحانی خود را مشاهده نمایید. مشجو | تائيديه انتخاب واحد مفتج |
| المعاره دانشجويي : ا                                                                | دروس دانشجو در نیمسال    |
| تاريخ امروز : ۲۹/۱                                                                  | دروس ارائه شده نيمسال    |
| آخرین زمان ورود به سیستم : ۲۱                                                       | استعلام                  |
| Cauta Ca                                                                            | مدارک تحصيلي             |
| آخرین نمان تغیین                                                                    | تاييديه تحصيلي           |
|                                                                                     | گزارش                    |
| اطلاع رساني سيستم مالي                                                              | مالي                     |
|                                                                                     | مدیریت درخواست ها        |
|                                                                                     | اطلاعات آموزشي           |
| سامانه اطلاع رساني پيامكي                                                           | ارسال مدارک              |
|                                                                                     |                          |

٣